Extracto del Apéndice D de la Guía y Procedimientos para el Desempeño y Uso de la Plataforma Institucional de Gestión de Aprendizaje de la Universidad de Puerto Rico.

## Manejar múltiples secciones en un solo curso mediante Meta Curso

### Crear un Meta Curso consiste en tres pasos principales:

- 1. Crear un grupo para la sección principal o "master".
- 2. Enlazar la matrícula estudiantil de las otras secciones del curso.
- 3. Activar la sección principal, manteniendo ocultas las secciones del curso que no sean la sección principal.

### Paso 1: Crear un grupo para la sección principal o "master".

- 1. Localice las secciones del curso que imparte en el semestre actual.
- 2. Seleccione la sección principal del curso.
- 3. En el panel de Administración seleccione Usuarios > Grupos
- 4. Oprima crear grupo.
- 5. En el campo de Nombre del grupo escriba el código del curso y la sección en la que está trabajando.
- 6. Oprima guardar cambios.
- 7. Oprima Agregar/Quitar usuarios.
- 8. Seleccione los estudiantes y oprima Agregar.
- 9. Oprima Regresar a los grupos.

#### Paso 2: Enlace la matrícula estudiantil de las otras secciones del curso.

- 1. Habilite la opción bajo el panel de Administración > Usuarios > Métodos de Matriculación.
- 2. En el campo Añadir Método, seleccione Meta Enlace de Curso.
- 3. Escriba el código del curso, encuentre y seleccione cada sección que esté ofreciendo
- 4. del mismo.
- 5. En el campo Agregar al grupo seleccione Crear nuevo grupo.
- 6. Oprima Añadir Método.
- 7. El sistema hará un enlace a la matrícula de cada una de las secciones.
- 8. Las secciones aparecerán como grupos en su Meta Curso.
- 9. Podrá observar sus grupos y estudiantes que le componen.
- 10. Podrá enviar mensajes por grupos separados o al Meta Curso.

# Paso 3: Active solo la sección principal del curso, manteniendo ocultas las demás secciones. De esta manera se evita cualquier confusión entre estudiantes, pues solo les será visible el Meta Curso.

- 1. Acceda a Cursos.
- 2. Localice y seleccione la sección principal (el Meta Curso).
- 3. En el panel de Administración seleccione Editar Ajustes.
- 4. En el campo Visible, seleccione Mostrar curso.
- 5. Oprima Guardar Cambios.